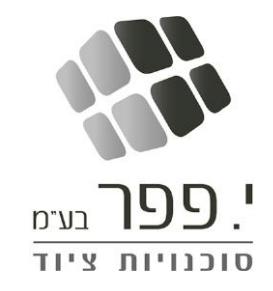

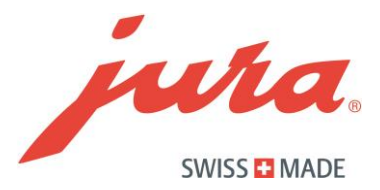

# WiFi Connect - WiFi מרכת מדריך הפעלה

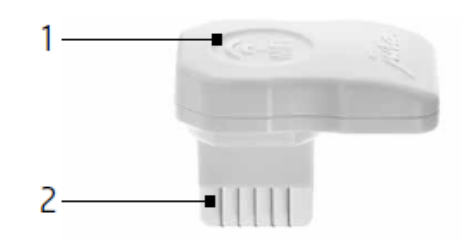

- 1 נורית LED: מראה את המצב של ערכת ה- WiFi
- 2 מחבר: יש להכניס לשקע השירות שבמכונת הקפה

#### שימוש נאות

ניתן להשתמש בערכת החיבור ל- WiFi Connect) WiFi מן הדגמים המצוינים בהמשך. ערכת ה- WiFi מספקת תקשורת אלחוטית בין מכונת הקפה לאביזרים שונים, לסמארטפון ולטאבלט. שימוש בהתקן לכל מטרה אחרת ייחשב כבלתי תקין. JURA לא תקבל כל אחריות שהיא בגין ההשלכות של שימוש לא נאות.

#### התקנה

יש להכניס את ערכת ה- WiFi לשקע השירות של מכונת הקפה, המצוי לרוב בחלק העליון או האחורי של המכונה, מתחת לכיסוי הניתן להסרה.

א חברו את ערכת ה- WiFi לשקע השירות של מכונת הקפה.

על מנת שהמכשירים שלכם יתקשרו באופן אלחוטי, חברו אותם לרשת.

הגדירו את הרשת באמצעות האפליקציה JURA. של JURA בסמארטפון או בטאבלט שלכם. לשם כך, הזינו את שם הרשת (SSID) והסיסמה.

#### מחווני LED

<u>נורית הלד לא נדלקת:</u> מכונת הקפה כבויה; אין אספקת חשמל לערכת ה- WiFi.

נורית הלד נדלקת: נוצר קישור אלחוטי בין ערכת ה- WiFi ובין המכשיר החכם.

נורית הלד מהבהבת (X1 לשנייה): הרשת לא הוגדרה.

נורית הלד מהבהבת (X2 לשנייה): ניסיון ליצור חיבור אלחוטי.

<u>נורית הלד נדלקת לסירוגין למשך 5 שניות ואז בהשהייה למשך 1 שניה:</u> ערכת ה- WiFi אינה מצליחה להתחבר.

קישור אלחוטי בין ערכת ה- WiFi ובין המכשיר החכם.

### י. פפר בע"מ

www.jura.co.il 03-5335038 מעלה החומה 9 א.ת. חדש אור יהודה טל": 103-5335038

#### חיבור למכשירים אחרים

ניתן להשתמש בערכת ה- WiFi וב- J.O.E.® עם אביזרים שונים בעלי קישוריות אלחוטית (למשל, Cool Control)..

- 🕨 הדליקו את האביזר ואת מכונת הקפה.
- אם מכבים את המכשיר ואז מדליקים אותו שוב, החיבור האלחוטי ייווצר מחדש באופן אוטומטי.
- ערכת ה- WiFi חייבת להיות מופעלת גם במכונת הקפה. תוכלו לעשות זאת דרך ההגדרות של המכונה. פנו למידע נוסף בכתובת jura.com/wifi.
- אם מספר מכשירי Cool Control מחוברות לרשת האלחוטית, ערכת ה- WiFi תתחבר אל המכשיר עם החיבור החזק ביותר.

#### אבטחה) להגדרות היצרן PIN איפוס) איפוס WiFi Connect איפוס

אם אתם נתקלים בבעיות כלליות כלשהן עם ערכת ה- WiFi (למשל בעיית חיבור), תוכלו לאפס אותו להגדרות היצרן.

- חברו את ערכת ה- WiFi ל-Cool Control שלכם.
  - לחצו והחזיקו את לחצן הכיבוי למשך 3 שניות. 🕨
- WiFi ערכת ה- WiFi תתאפס גם במקרה שתאפסו את מכונת הקפה שלכם חזרה להגדרת היצרן בזמן שערכת ה- WiFi מחוברת למכונה.
  - . ערכת ה- WiFi תתאפס גם כאשר תנתקו את החיבור אל ערכת ה- WiFi בהגדרות מכונת הקפה.  ${f i}$

#### מידע בטיחותי

- השגיחו על ילדים בעת השימוש במכשירי חשמל, כדי לוודא שאינם משחקים בהם.
- אין לאפשר למבוגרים בעלי יכולת פיזית, שכלית או חושית מופחתת, או לילדים, להפעיל את המכשיר ללא הדרכה מתאימה וללא ה השגחת אדם אחר האחראי לבטיחותם.
  - לעולם אל תשתמש במכשיר חשמלי פגום או בעל כבלים חשמליים פגומים.
  - אסור לטבול את המכשיר במים. אין לחשוף את המכשיר לפגעי מזג האוויר (גשם, שלג, קיפאון).
    - לעולם אין לגעת במכשיר בידיים רטובות.
- התקן את המכשיר על משטח יציב ומאוזן. לעולם אל תניח אותו על משטח חם. שים לב כי המכשיר מותקן במקום שאינו נגיש לילדים או לחיות מחמד.
  - . אם אינך משתמש במכשיר במשך פרק זמן ארוך (כגון: עקב יציאה לחופשה) נתק תמיד את התקע מן החשמל.
- נתק תמיד את התקע החשמלי מן השקע בעת ניקוי המכשיר. יש לאפשר לחלקים השונים במכשיר להתקרר לפני שמפרידים אותם מן המכשיר לצורך ניקוי.
  - אל תמשוך בכבל החשמל או במכשיר עצמה כדי לנתק את התקע מן השקע.
  - אין לפתוח או לנסות לתקן את המכשיר בעצמך! על כל תיקון להתבצע אך ורק ע"י טכנאי מוסמך של י. פפר בע"מ.
    - שים לב כי לא קיימת סכנה של מעידה בשל הכבל החשמלי.
    - אין להכניס את המכשיר או חלק כלשהו ממנו במדיח כלים.
    - יש להתקין את המכשיר במיקום בו יש זרימת אויר טובה על מנת למנוע חימום יתר של המכשיר.
    - אם פתיל הזינה ניזוק, כדי למנוע סיכון, יש להחליפו רק במעבדת שירות המאושרת ע"י היצרן/יבואן.

בדיקת המתח המתח החשמלי מכוון במפעל. בדקו שאכן כיוונון המתח, המצוין על מדבקה בבסיס המכשיר, תואם את המתח בישראל (220V).

בדיקת הנתיך החשמלי המכשיר מופעל בזרם של 10 אמפר. וודא כי לנתיך החשמלי אכן יש את הקיבולת המתאימה.

## הגדרת חיבור ערכת ה- WiFi למכונת קפה E8

**תנאי מקדים**: האפליקציה ®.J.O.E מותקנת בסמארטפון או בטאבלט. ערכת ה- WiFi הוכנסה לשקע השירות של מכונת הקפה.

- Machine Settings" לחצו על המקש (Machine Settings)
- לחצו שוב על המקש "Machine Settings"
  עיברו למסך הבא.

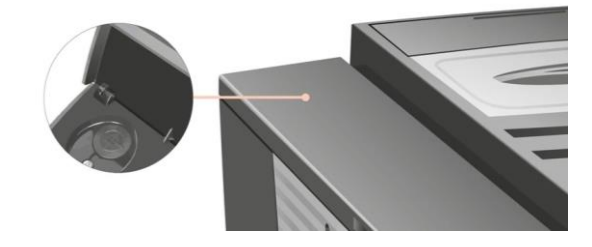

- . "Connections" לחצו על המקש
- ."WiFi Connect" לחצו על המקש ♦
  - ♦ לחצו על המקש "Connect".

על התצוגה יופיע קוד QR. סירקו את הקוד באמצעות אפליקציית J.O.E.® כדי לאשר את החיבור בין האפליקציה והמכונה E8.

שימו לב: תוכלו לסרוק את הקוד באמצעות J.O.E.®).

- אם אתם נמצאים באשף החיבורים, או 💻
- דעי "Connection" אם תלחצו על "+" בתפריט "Connection" כדי להוסיף חיבור חדש.

| Product name  | Number of<br>products |
|---------------|-----------------------|
| Smart<br>mode | Connections           |
| €             | ►                     |

### הגדרת חיבור ערכת ה- WiFi למכונת קפה ENA 4

**תנאי מקדים**: האפליקציה @J.O.E מותקנת בסמארטפון או בטאבלט. ערכת ה- WiFi הוכנסה לשקע השירות של מכונת הקפה.

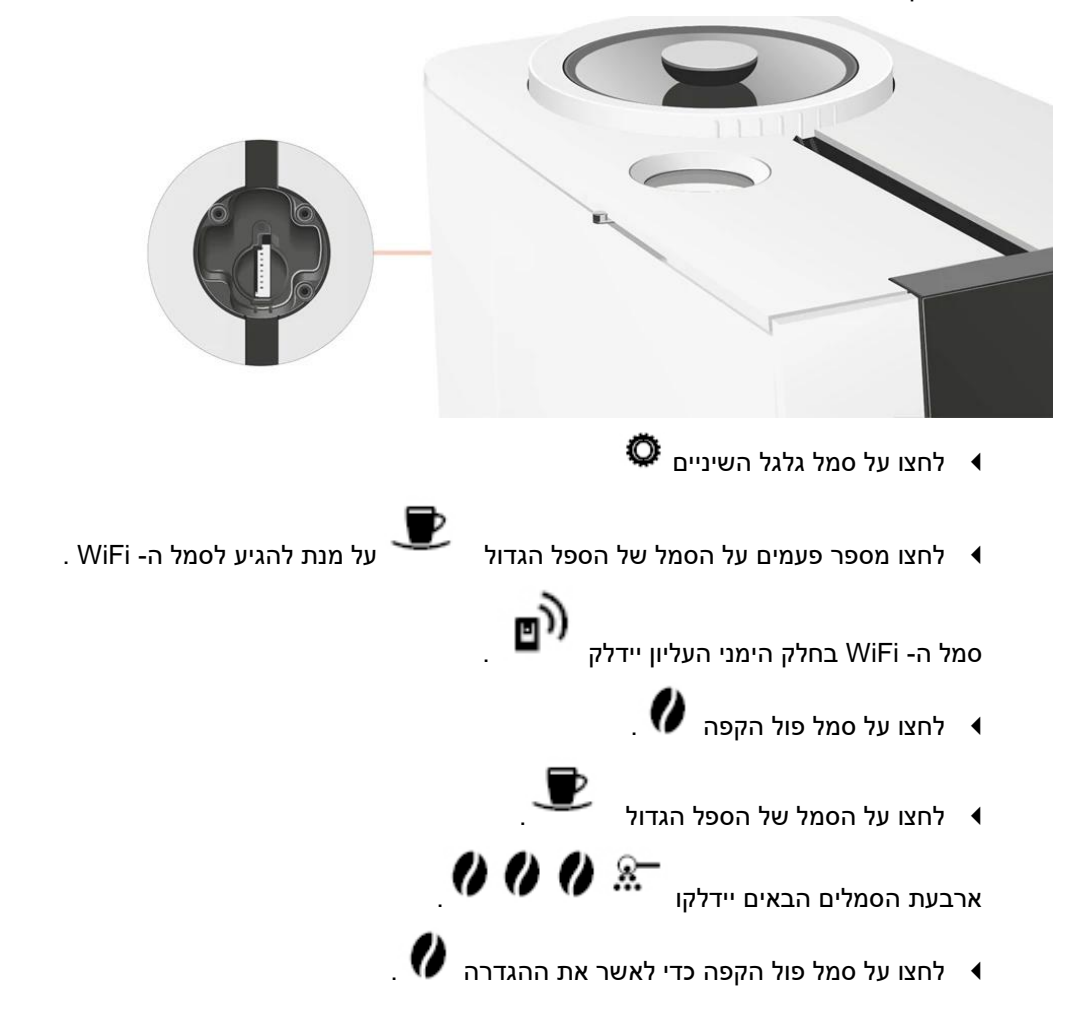

על התצוגה יופיע יש לסרוק את קוד QR באמצעות אפליקציית B.O.E.® כדי להפעיל את ערכת ה- WiFi. את הקוד QR תוכלו למצוא בעמוד האחורי של החוברת המצורפת לאריזה של ערכת ה- WiFi.

שימו לב: תוכלו לסרוק את הקוד באמצעות J.O.E.®.

- אם אתם נמצאים באשף החיבורים, או 💻
- . אם תלחצו על "+" בתפריט "Connection" כדי להוסיף חיבור חדש.

### הגדרת חיבור ערכת ה- WiFi למכונת קפה Z10

**תנאי מקדים**: האפליקציה @J.O.E מותקנת בסמארטפון או בטאבלט. ערכת ה- WiFi הוכנסה לשקע השירות של מכונת הקפה.

- ♦ לחצו על כפתור החוגה המסתובב.
- 🔍 "Machine Settings" לחצו על הסמל 🕯
  - ." WiFi Connect" לחצו על ∙
    - ♦ לחצו על "Connect".

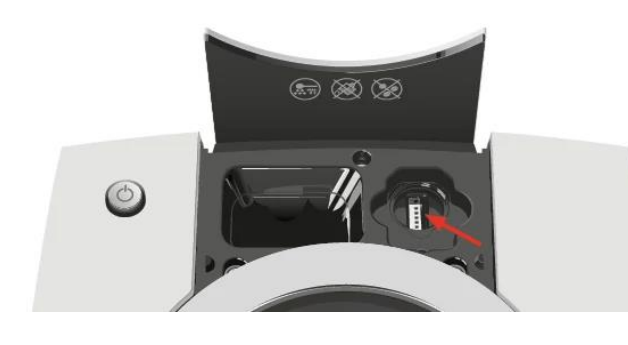

על התצוגה יופיע קוד QR. סירקו את הקוד באמצעות אפליקציית J.O.E.® כדי לאשר את החיבור בין האפליקציה ומכונת הקפה.

שימו לב: תוכלו לסרוק את הקוד באמצעות J.O.E.®.

- אם אתם נמצאים באשף החיבורים, או 💻
- אם תלחצו על "+" בתפריט "Connection" כדי להוסיף חיבור חדש.

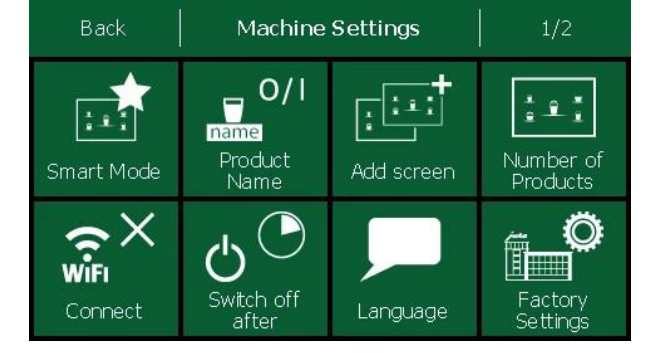